## How to Create a Benefits OnLine User ID

For 401(k), Deferred Compensation, Defined Benefit, Equity Award and Employee Stock Purchase Plans

#### **RETIREMENT & BENEFIT PLAN SERVICES**

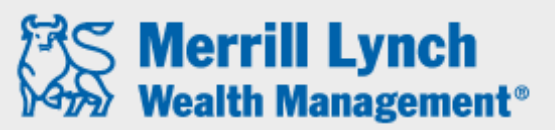

Bank of America Corporation

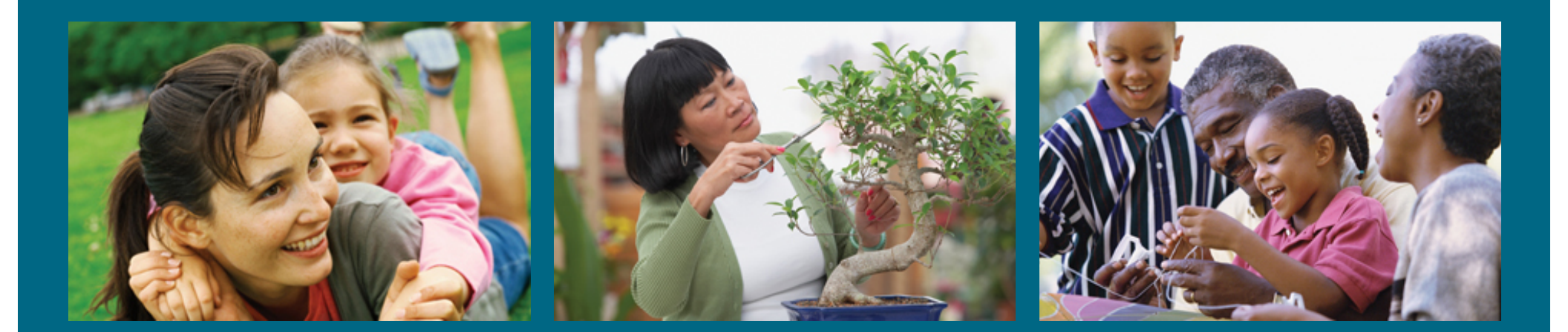

Merrill Lynch Wealth Management makes available products and services offered by Merrill Lynch, Pierce, Fenner & Smith Incorporated (MLPF&S) and other subsidiaries of Bank of America Corporation (BAC). MLPF&S is a registered broker-dealer, Member SIPC and a wholly owned subsidiary of BAC.

Investment products:

| Are Not FDIC Insured | Are Not Bank<br>Guaranteed | May Lose Value |
|----------------------|----------------------------|----------------|
|----------------------|----------------------------|----------------|

Benefits OnLine is a registered trademark of Bank of America Corporation.

## Step 1. Click "Create User ID" on the Benefits OnLine login page.

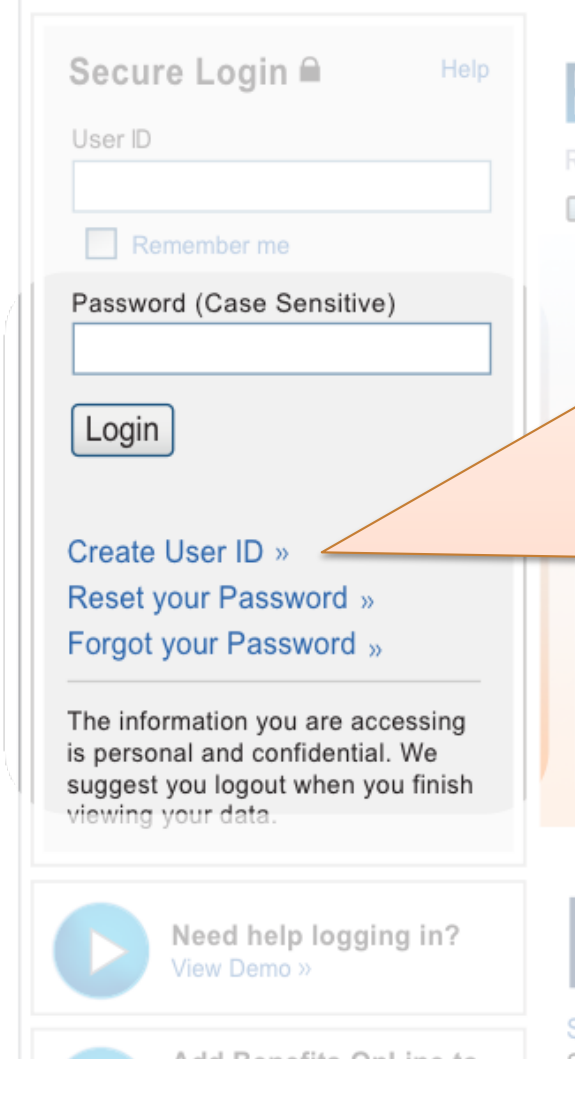

## **Benefits OnLine**<sup>®</sup>

Retirement and benefit services provided by Merrill Lynch

If you are a first time user or have not already created your personal User ID and Password, click here. NOTE: If you are a U.S. citizen, you will need your Social Security Number prior to creating a User ID. If you are a Non-U.S. citizen, you will need the 9-digit internal verification number provided to you prior to creating a User ID.

#### Featured Articles

Saving for College and Retirement »

### Research & Insights

What's next for the global markets & the

enefits Online

tion Center

# **Step 2.** Enter your Social Security or Account Number and click "Continue".

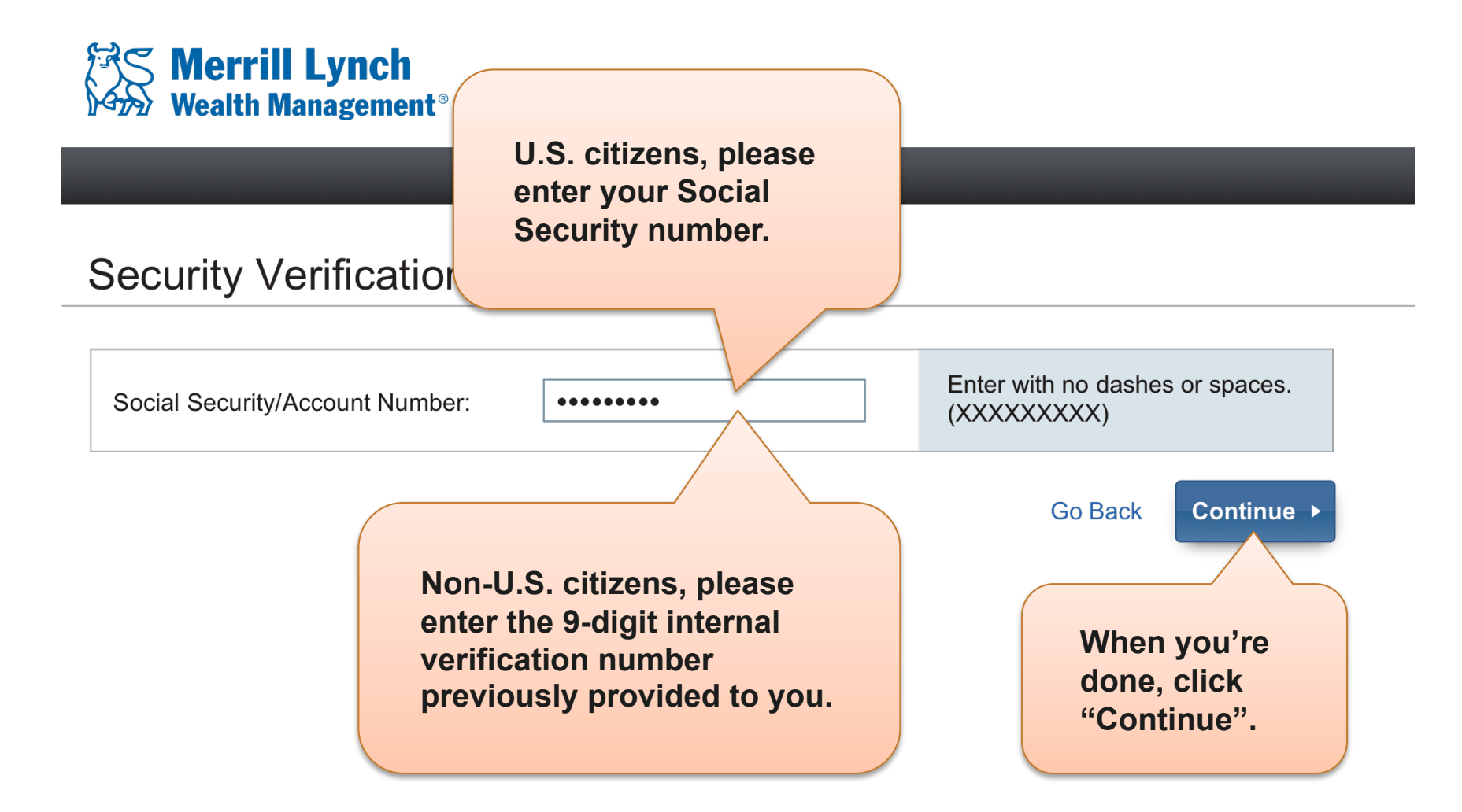

## Step 3. Enter the requested information and click "Continue".

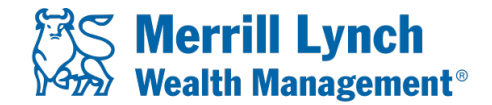

## **Security Information**

In order to provide you with a high level of security please verification purposes and to allow you to create your User

All responses are required.

Answer each question, taking care to follow the required format. For example, Date of Birth should be entered as MM/DD/YYYY, *with* slashes. If you are asked to enter your Social Security or internal verification number, please *do not* include spaces or dashes.

| Question A   | •••••                               |                   |
|--------------|-------------------------------------|-------------------|
| Question B   | •••••                               |                   |
| Question C   | •••••                               |                   |
| Reset Cancel | When you<br>done, clic<br>"Continue | u're<br>:k<br>e". |

#### RETIREMENT & BENEFIT PLAN SERVICES

## Step 4. Enter the requested information and click "Submit".

### User ID and Password Creation

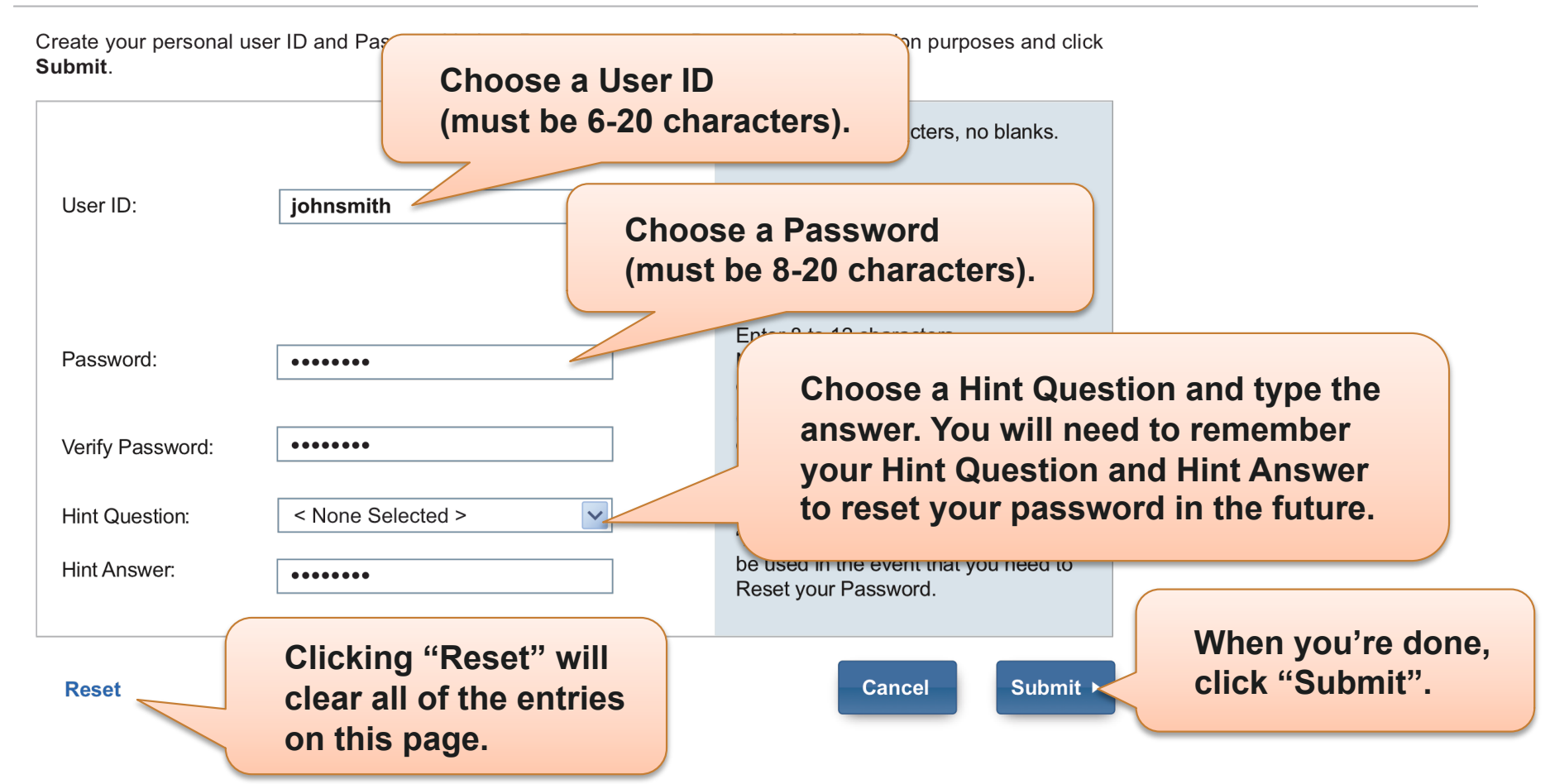

# **Step 5.** This confirms that your new User ID and Password have been created successfully.

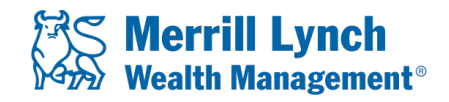

## User ID and Password Confirmation

Your new User ID and Password has been created. It is recommended t information and keep it in a safe place.

You will need this information for the following:

- To access Benefits OnLine®
- To process transactions on Benefits OnLine® (Password only).
- To access the Interactive Voice Response System (Password only).

Click Continue to log into Benefits OnLine®.

Click "Continue" to return to the log-in page. Then enter your new User ID and Password and click the "Login" button.

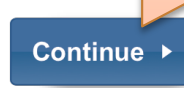

RETIREMENT & BENEFIT PLAN SERVICES

20122874-1 AR33A052 | 10-2012

© 2012 Bank of America Corporation. All rights reserved.

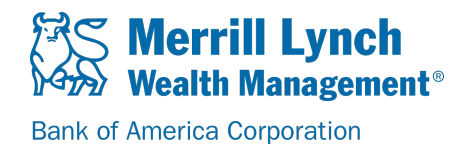